## 注文IDの確認方法

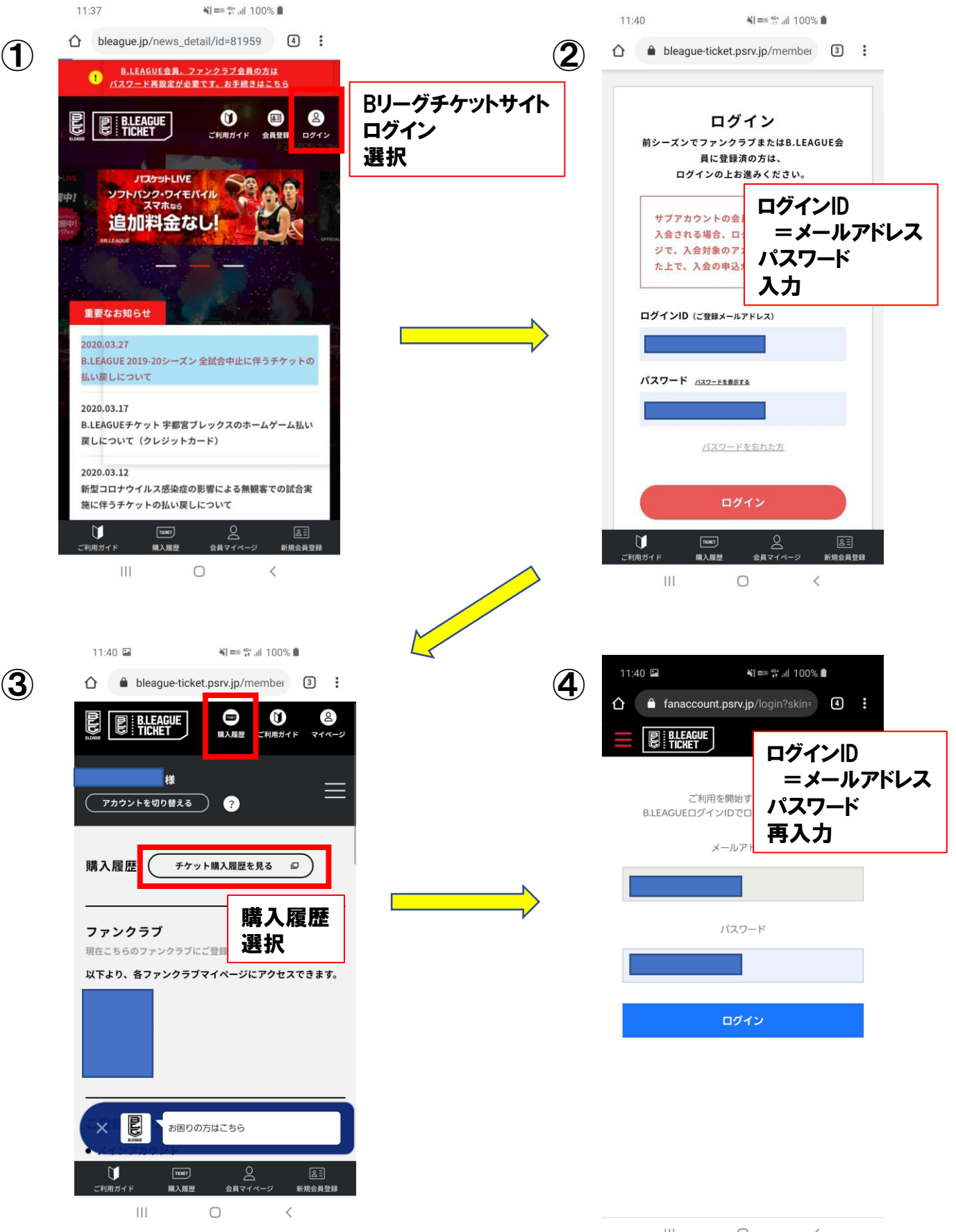

## 注文IDの確認方法

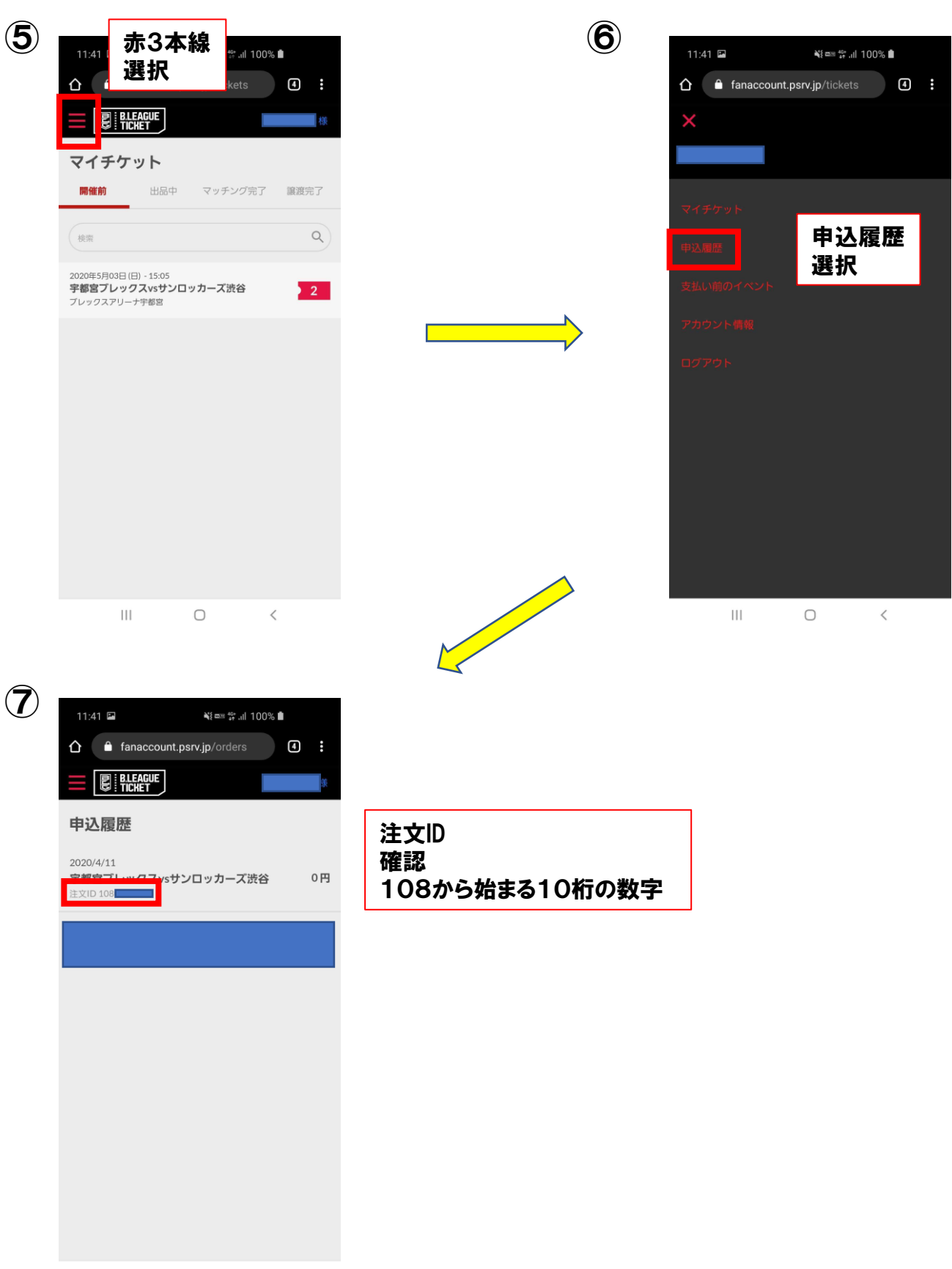